# USER'S MANUAL 2022

"Database For Caribbean Regulatory System"

CONSULTANCY FOR THE DEVELOPMENT OF AN ONLINE PRODUCT DATABASE FOR THE CARIBBEAN REGULATORY SYSTEM

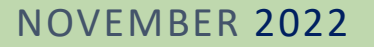

ан. С

Consultant: Ana Marcela Orellana

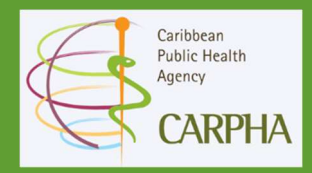

# Contents

| Introduction          | . 3 |
|-----------------------|-----|
| Glossary              | 4   |
| General Overview      | 5   |
| Search Options        | 5   |
| Simple Search:        | . 5 |
| Advanced Search       | . 7 |
| Search Results        | 7   |
| Product Information   | . 8 |
| Printable Information | 11  |

#### Introduction

The CARPHA Caribbean Regulatory System applies regulatory reliance approaches to conduct verification reviews of medical products that have been approved for market authorization by trusted regulatory authorities. This procedure aims to ensure sameness and to make recommendations for market authorization or procurement by Member States. This enables countries that lack national systems to identify quality products for procurement and enables those with national systems to use the recommendations to support market authorization decisions. In response to the pandemic, the CRS extended its work to the review of COVID-19 vaccines and medicines to assist Member States with market decisions for these products.

The identification of quality-assured medicines and vaccines enables Member States with established systems of medicines assessment to make faster decisions for market access than would be possible through traditional pathways. For CMS that lack a legislated system for the assessment and registration of medical products, whereby a process of approval of suppliers or approval of the importation of products exists, the CRS' work provides a key regulatory function. Towards greater transparency of information about medicines and vaccines recommended by the CRS to CARICOM, an online database will assist health administrators, regulators, health professionals, regulatory officers, members of the public, international development partners, health workers, procurement agencies, and the public to access information about the characteristics of products recommended by the CRS.

This user manual is a document provided to guide in using CARPHA Online Database. This manual covers detailed information about standards & guidelines, functionalities & more.

Users can access it through the following link <u>https://carpha.org/What-We-Do/CRS/Caribbean-</u> <u>Regulatory-System</u>

3

### Glossary

CRS Reference Number: The numerical code assigned to medical products recommended by the CRS

**Non-Proprietary Name (also called the generic Name):** The Name used to identify the pharmaceutical substances or active pharmaceutical ingredients in a medicine

**Tradename (also known as the brand name):** Refers to the commercial or proprietary Name assigned to the medical product by the pharmaceutical company or other legal entity that owns the product.

**Market Authorization Holder:** The company or other legal entity authorized to market a medical product in each country or region.

Active: Products registered by the CRS with a current recommendation

**Conditional:** Products registered by the CRS with valid recommendations with certain restrictions, e.g. For Pandemic Use

Suspended: Products registered by the CRS where the recommendation has been suspended

**Withdrawn:** Products registered by the CRS where the recommendation has been withdrawn, voluntarily or based on the product standing set by the reference authority

**Expired:** Products registered by the CRS where the recommendation has expired.

### General Overview

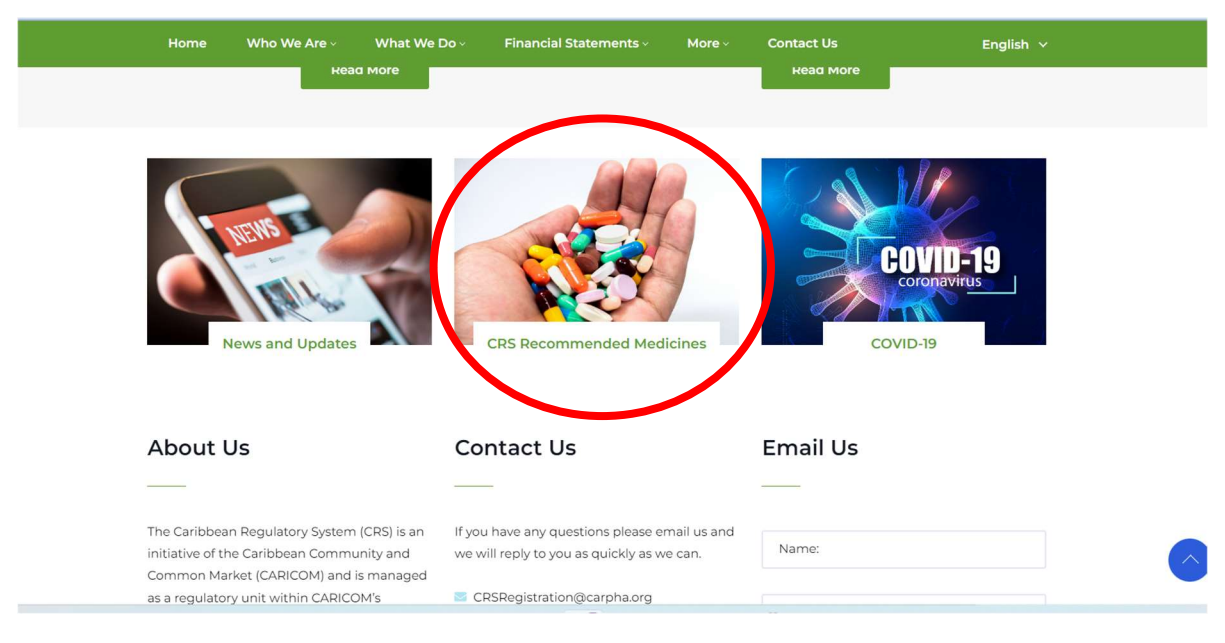

Once users go to CARPHA'S website, they will see the option in the image below

Figure 1: View of CRS Home Page.

### Search Options

You may search for a registered product by its: CRS Reference Number, Non-proprietary Name, Trade name, Market Authorization Holder, or Product type.

Select the type of search field you will use. Enter the number or name you are searching for in the space provided as 'Search'. Select the product status from the options provided: All, Active, Conditional, Withdrawn, Expired, Suspended.

### SIMPLE SEARCH:

The user will click on CRS Online Database, and the System will deploy the following:

In the first part, a simple search engine allows one to search by two parameters. After that, users will have a screen where they can choose the filter, and they will have to complete the search box (Free Text).

| Iccalhost:8080/CR5/public/ × +     |                                                   | ~ - 0 X     |
|------------------------------------|---------------------------------------------------|-------------|
| ← → C © localhost:8080/CRS/public/ |                                                   | N 🖄 🛧 🕨 🔮 : |
|                                    |                                                   |             |
|                                    | Select: CRS Reference number                      |             |
|                                    | Search: CR5/022017/H4001                          |             |
|                                    | Status: All                                       |             |
|                                    | Canada Advanted Canada                            |             |
|                                    | and an and an an an an an an an an an an an an an |             |
|                                    |                                                   |             |
|                                    |                                                   |             |
|                                    |                                                   |             |
|                                    |                                                   |             |
|                                    |                                                   |             |
|                                    |                                                   |             |
|                                    |                                                   |             |
|                                    |                                                   |             |
|                                    |                                                   |             |
|                                    |                                                   |             |
|                                    |                                                   |             |
|                                    | Copyright © 2022                                  |             |

Figure 2: View of Search Page of Database.

On a simple search, you may search using: the CRS Reference Number, Non-Proprietary Name, Tradename, Market Authorization Holder, or Product Type.

|         | CRS Reference number |                 |
|---------|----------------------|-----------------|
| Search: | Tradename            |                 |
| Status: | Product Type         |                 |
|         |                      |                 |
|         | Search               | Advanced Search |
|         |                      |                 |

Figure 3: Search Filter.

After completing that information, a status filter is also available. In this case, the product's status should be defined; otherwise, the option "all" will be enabled by default.

| Select: | CRS Reference number | ×) |
|---------|----------------------|----|
| iearch: | CR5/022017/HA001     |    |
| štatus: | All                  | ~  |
|         | All                  |    |
|         | Active               |    |
|         | Withdrawn            |    |
|         | Suspended            |    |
|         | Conditional          |    |

Figure 4: Status Filter.

• • • 6 When everything is completed click on search, and the results will show on the screen.

### ADVANCED SEARCH

Advanced Search is also available to look up a product using multiple fields at the same time. The available filters are Trade Name, Product Type, Non-proprietary Name, and Market Authorisation Holder.

Steps for Advanced Searches:

When the User clicks on Advanced Search, the options of the filters' combinations appear, which are: Trade name, product type, non-proprietary name, and market authorization holder, once selected the text field appears automatically, and it is mandatory to fill it out; the search will take place with a combination of both parameters.

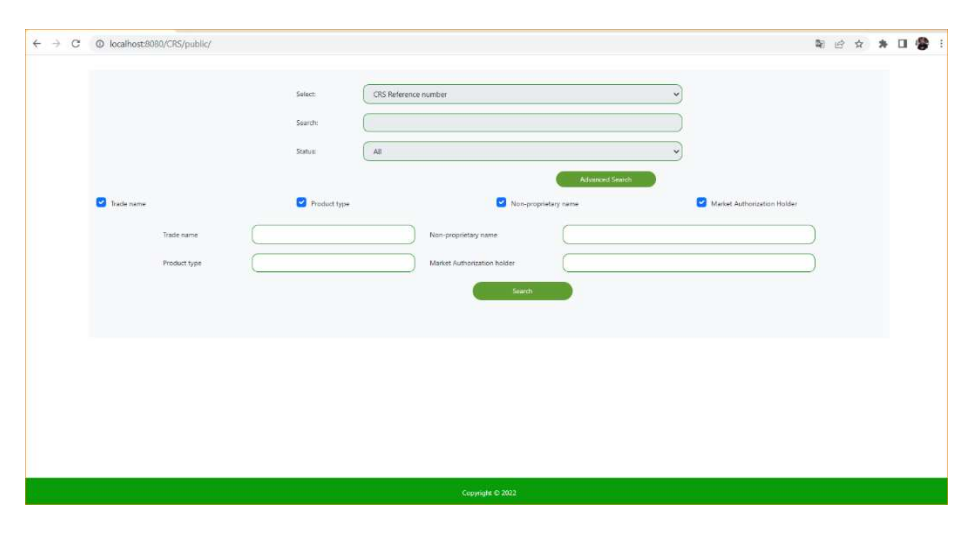

Figure 5: Advance Search.

#### SEARCH RESULTS

Regardless type of search performed (Simple or Advanced), a table with all the results that meet the criteria will be shown. In addition, the data table will contain the minimum information required to select the correct option when clicking on the <u>"Select"</u> button; and detailed information will display. Use the <u>'Select'</u> button to view the information for the relevant product.

| localhost:8 | 1080/CRS/public/ × +                                                                             |                                                                     |         |          |                                                   |                          |                   |                          |                               |   | ×    | - |   |   |
|-------------|--------------------------------------------------------------------------------------------------|---------------------------------------------------------------------|---------|----------|---------------------------------------------------|--------------------------|-------------------|--------------------------|-------------------------------|---|------|---|---|---|
| ⇒ C         | O localhost:8080/CRS/pu                                                                          | blic/                                                               |         |          |                                                   |                          |                   |                          | 2                             |   | \$   | * | • | • |
|             |                                                                                                  |                                                                     |         |          |                                                   |                          |                   |                          |                               |   |      |   |   |   |
|             |                                                                                                  | s                                                                   | elect:  | CRS Refe | rence number                                      |                          |                   | ~                        |                               |   |      |   |   |   |
|             |                                                                                                  | S                                                                   | earch:  | CRS/0220 | 17/HA001                                          |                          |                   |                          |                               |   |      |   |   |   |
|             |                                                                                                  | s                                                                   | atus:   | All      |                                                   |                          |                   | ~                        |                               |   |      |   |   |   |
|             |                                                                                                  |                                                                     |         | -        | Search                                            | Advanced                 | Search            |                          |                               |   |      |   |   |   |
|             |                                                                                                  |                                                                     |         |          |                                                   |                          | V-ADD             |                          |                               |   |      |   |   |   |
|             |                                                                                                  |                                                                     |         |          |                                                   |                          |                   |                          |                               |   |      |   |   |   |
|             |                                                                                                  |                                                                     |         |          |                                                   |                          |                   |                          |                               |   |      |   |   |   |
|             | Show 10 V                                                                                        | entries                                                             |         |          |                                                   |                          |                   |                          |                               |   |      |   |   |   |
|             | Show 10 V CRS Reference No.                                                                      | Non-proprietary name                                                | Trade N | Name     | Market Authorization Holder                       | Date Issued              | Status            | Product Type             | Option                        |   |      |   |   |   |
|             | Show 10 V CRS Reference No.                                                                      | Non-proprietary name<br>Lamivudine, Zidovudine                      | Trade N | Name     | Market Authorization Holder<br>Strides Shasun Ltd | Date Issued 2017-04-20   | Status<br>Expired | Product Type<br>medicine | Option<br>Select              |   |      |   |   |   |
|             | Show 10 CRS Reference No. CRS/022017/HA001                                                       | ntries<br>Non-proprietary name<br>Lamivudine, Zidovudine<br>tries   | Trade N | Name     | Market Authorization Holder<br>Strides Shasun Ltd | Date Issued 2017-04-20   | Status<br>Expired | Product Type<br>medicine | Option<br>Select<br>Previous  | 1 | Next |   |   |   |
|             | Show 10 CRS Reference No. CRS/022017/HA001<br>CRS/022017/HA001<br>Showing 1 to 1 of 1 ent        | Non-proprietary name<br>Laminudine, Zidovudine<br>tries             | Trade N | Name     | Market Authorization Holder<br>Strides Shasun Ltd | Date Issued              | Status<br>Expired | Product Type<br>medicine | Coption<br>Select<br>Previous | 1 | Next |   |   |   |
|             | Show 10 CRS/Reference No. 1<br>CRS/REFERENCE No. 1<br>CRS/022017/HA001<br>Showing 1 to 1 of 1 en | ntries<br>Non-proprietary name<br>Lamixudine, Zidovudine<br>tries   | Trade N | Name     | Market Authorization Holder<br>Strides Shasun Itd | Date Issued              | Status<br>Expired | Product Type<br>medicine | Option<br>Select<br>Previous  | 1 | Next |   |   |   |
|             | Show 0 CRS Reference No. CRS/022017/HA001<br>CRS/022017/HA001<br>Showing 1 to 1 of 1 em          | ntries<br>Non-proprietary name<br>Lamixudine, Zidovudine<br>tries   | Trade N | Name     | Market Authorization Holder<br>Strides Shasun Ltd | 2017-04-20               | Status<br>Expired | Product Type<br>medicine | Option<br>Select<br>Previous  | 1 | Next |   |   |   |
|             | Show 0 CRS Reference No. CRS/022017/HA001<br>CRS/022017/HA001<br>Showing 1 to 1 of 1 em          | nnnes<br>Non-proprietary name<br>Lamixudine, Zidovudine<br>tries    | Trade N | Name 2   | Market Authorization Holder<br>Strides Shasun Ltd | 2017-04-20               | Status<br>Expired | Product Type<br>medicine | Coption<br>Select<br>Previous | 1 | Next |   |   |   |
|             | Show 0 CRS Reference No. CRS/022017/HA001<br>Showing 1 to 1 of 1 em                              | nnnes<br>Non-proprietary name<br>Lamixudine, Zidovudine<br>trifes   | Trade N | Name     | Market Authorization Holder<br>Strides Shasun Ltd | Date Issued   2017-04-20 | Status<br>Expired | Product Type<br>medicine | Option<br>Select<br>Previous  | 1 | Next |   |   |   |
|             | Show 10 CKS Reference No. 1<br>CKS Reference No. 1<br>CRS/022017/H4001<br>Showing 1 to 1 of 1 en | ntrites<br>Non-proprietary name<br>Lamixudine, Zidovudine<br>trites | Trade N | Name     | Market Authorization Holder<br>Strides Shasun Ltd | Date Issued   2017-04-20 | Status<br>Expired | Product Type<br>medicine | Coption<br>Select<br>Previous | 1 | Next |   |   |   |

Figure 6: Search result.

## **Product Information**

To view the different sections of the product information, select the relevant tab from the list below:

- 1. General information
- 2. Manufacturing
- **3.** Product information.

#### **General Information**

The General Information tab will present the CRS Reference Number, product names (non-proprietary, trade name), Market authorization holder name, Regulatory Authority of Reference, Status, Recommendation dates, and where available, copies of the Summary of Product Characteristics, Patient Information Leaflet, and product images.

| General Information Manufac        | Product Information                             |                                                                                                    |
|------------------------------------|-------------------------------------------------|----------------------------------------------------------------------------------------------------|
| CRS Reference Number               | CRS-062017-HA013                                |                                                                                                    |
| Non-proprietary name               | Abacavir                                        |                                                                                                    |
| Dosage form, strength              | tablets, 300mg                                  | and the second second second second                                                                                                    |
| Trade name                         |                                                 |                                                                                                    |
| Market authorization holder        | Strides Shasun Ltd                              | Not the second stability associations: 60 Tables / Days                                                                                                    |
| Reference authority                | World Health Organization Prequalification (PQ) | Alter and the second state of the projection. Abacant,                                                                                                    |
| URL                                | https://extranet.who.int/pqweb/                 | the set of the set of |
| Status                             | Active                                          | The is some of a proceeding of the proceeding of the solution of the solution |
| Date Issued                        | 2017-09-25                                      | erent and and an and and and and and and and                                                                                                    |
| Valid Until                        | 24/9/2022                                       |                                                                                                    |
| Summary of Product Characteristics |                                                 |                                                                                                    |
| Patient Information Leaflet        |                                                 | Printable Version                                                                                                    |

Figure 7: General Information Tab

#### Manufacturing:

The manufacturer's tab will display in a table, showing the names and locations of manufacturers of the Active Ingredient(s) and Finished Product. Some products may have multiple manufacturers.

| General Information Man           | ufacturing  | Product Information |                 |                 |               |
|-----------------------------------|-------------|---------------------|-----------------|-----------------|---------------|
|                                   |             |                     | Active Ingredie | nt Manufacturer |               |
| Name of API manufacturer          |             |                     |                 | Address         | Country       |
| ST Pharma Co. Ltd.                |             |                     |                 |                 | Korea         |
| AMPAC Fine Chemicals LLC          |             |                     |                 |                 | United States |
| Cambrex Charles City              |             |                     |                 |                 | United States |
| Fabbrica Italiana Sintetici S.p.  | A. (F.I.S.) |                     |                 |                 | Italy         |
| Gilead Sciences, Inc.             |             |                     |                 |                 | United States |
| Yuhan Chemical, Inc.              |             |                     |                 |                 | South Korea   |
| F.I.S. Fabbrica Italiana Sintetic | i S.p.A.    |                     |                 |                 | Italy         |
| Gilead Alberta, ULC               |             |                     |                 |                 | Canada        |
| Hovione FarmaCiencia, S.A.        |             |                     |                 |                 | Portugal      |
| Hovione Limited                   |             |                     |                 |                 | Ireland       |
| Esteve Quimica S.A.               |             |                     |                 |                 | Spain         |
| PPD Development LP                |             |                     |                 |                 | United States |

Figure 8: Active Ingredient Manufacturer List (Manufacturing Tab)

#### Finished Product Manufacturer

| Name of FPP manufacturer  | Address                                                             | Country       |
|---------------------------|---------------------------------------------------------------------|---------------|
| Gilead Sciences Ireland   | UCIDA Business and Technology ParkCarrigtohill, Co. Cork            | Ireland       |
| Patheon Inc.              | 2100 Syntex CourtMississauga, Ontario Canada L5N 7K9;               | Canada        |
| PPD Development, LP       | 8551 Research Way, Suite 90Middleton, WI 53562-4663                 | United States |
| Gilead Sciences, Inc.     | 333 Lakeside DriveFoster City, CA 94404                             | United States |
| Gilead Sciences, Inc.     | 650 Cliffside DriveSan Dimas, CA 91773                              | United States |
| AndersonBrecon, Inc.      | (PCI)4545 Assembly DriveRockford, IL 61109                          | United States |
| Millmount Healthcare Ltd. | Block-7, City North Business Campus, Stamullen, Co. Meath, K32 YD60 | Ireland       |

Figure 9: Finished Product Manufacturer List

#### **Product Information**

The last tab contains information about the product, such as recommended indications, storage conditions, shelf-life, packaging, and additional aspects of note.

| Showing 1 to 1     | of 1 entries                                                                                                    | Previous | 1 | Next |
|--------------------|----------------------------------------------------------------------------------------------------|----------|---|------|
| General Informatio | n Manufacturing Product Information                                                                                  |          |   |      |
| Indications        | Indicated for treatment of HIV-1 infection in adults and adolescents from 10 years of age and weighing at least 35kg |          |   |      |
|                    |                                                                                                    |          |   |      |
| Packaging          | High-density polyethylene bottle containing 28 tablets.                                                              |          |   |      |
|                    | High-density polyethylene bottle containing 30 tablets.                                                              |          |   |      |
|                    | High-density polyethylene bottle containing 84 tablets.                                                              |          |   |      |
|                    | High-density polyethylene bottle containing 90 tablets.                                                              |          |   |      |
|                    |                                                                                                    |          |   |      |
| Storage conditions | Store below 25°C. Keep in tightly closed container                                                                   |          |   |      |
| Shelf-life         | 24 months                                                                                                    |          |   |      |
| Notes              |                                                                                                    |          |   |      |
|                    |                                                                                                    |          |   |      |

Figure 9: Product Information Tab

There are links to PDFs of the Summary of Product Characteristics (SMPC/SPC) & Patient Information Leaflet (when available), which will be downloadable.

| = H4211panied_0.pdf                                                                                                    | 1711 - 1004 + 1 🖽 O                                                                                                    | 2.01   | E 10103, Pw12 | 1 /11 - 10% + I III Ø                                                                                             | 1.61 |
|----------------------------------------------------------------------------------------------------|----------------------------------------------------------------------------------------------------|--------|---------------|----------------------------------------------------------------------------------------------------|------|
| and the second second sec | lannian san-san (thig) fitte this<br>Sanar Preventual of a Youth                                                                                                    | = 2075 |               | Lowshield-note: VVIII pr.) ketertrakse<br>torstand opplet<br>data frage (at<br>data frage (at)<br>data frage (at) |      |
|                                                                                                    |                                                                                                    |        |               |                                                                                                    |      |
|                                                                                                    | WIIO-PQ RECOMMENDED<br>SUMMARY OF PRODUCT CHARACTERISTICS                                                                                                    |        |               | PATIEST INFORMATION LEAVET                                                                                        |      |
|                                                                                                    | The annuary of product characteristics ficance on area of the medicine covered by #ID<br>Proceediments from - Medicine. The proceediment for on one bood on WH2 without | 25     |               |                                                                                                    |      |

Figure 10: PDF of Summary of Product Characteristics (SMPC/SPC) & Patient Information Leaflet

10

# Printable Information

| General Information Manufacturin   | g Product Information                                            |                   |
|------------------------------------|------------------------------------------------------------------|-------------------|
| CRS Reference Number               | CRS-119-621-41                                                   |                   |
| Non-proprietary name               | Meropenem USP                                                    |                   |
| Dosage form, strength              | injection, 1000 mg                                               |                   |
| Trade name                         |                                                                  |                   |
| Market authorization holder        | Venus Remedies Limited                                           | MEROPENEM         |
| Reference authority                | National Institute of Surveillance of Medicines and Food, (INVIN |                   |
| URL                                |                                                                  |                   |
| Status                             | Active                                                           |                   |
| Date Issued                        | 2019-03-19                                                       |                   |
| Valid Until                        | 18/3/2024                                                        | Richtle Marine    |
| Summary of Product Characteristics | Not Available                                                    | Printable version |
| Patient Information Leaflet        | Not Available                                                    |                   |

On the General Information Tab, users will find a "Printable Version" Button

Figure 10: Printable Version Button

When you click on the button a PDF is generated with the Product Summary, users will be able to download or printed

| = | CRS_022017_HA001.pdf | 1/2   -                                                                                            | 100% +   🖸 🚸                                                                                                    | ± 6 i |
|---|----------------------|----------------------------------------------------------------------------------------------------|----------------------------------------------------------------------------------------------------|-------|
|   |                      | CARIBBEAN PUBLIC HEALT                                                                             | HAGENCY - CARIBBEAN REGULATORY SYSTEM                                                                                                    |       |
|   |                      | PRODUCT SU                                                                                         | MMARY                                                                                                    |       |
|   |                      | This product is recommended to<br>approval, based on its assessm<br>Would Health Organization, and | CARCOM for market authorization, emergency was authorization or import<br>at by a national regulatory authority of reference, or propaillication by the<br>subsequent verification by the Canabean Regulatory System. |       |
|   |                      |                                                                                                    | GENERAL                                                                                                    |       |
|   |                      | CRS Reference Number                                                                               | CRS/022017/ILA601                                                                                                    |       |
|   |                      | Non-proprietary Name                                                                               | Lamivudine, Zidovudine                                                                                                    |       |
|   |                      | Dosage Form, Strength                                                                              | tablets, 150mg/300mg                                                                                                    |       |
|   |                      | Trade Name                                                                                         |                                                                                                    |       |
|   |                      | Market Authorization Holder                                                                        | Strides Shasun L4d                                                                                                    |       |
|   |                      | Reference Authority                                                                                | World Health Organization                                                                                                    |       |
|   |                      | Status                                                                                             | Expired                                                                                                    |       |
|   |                      | Date Issued                                                                                        | 2017-04-20                                                                                                    |       |
|   |                      | Valid Until                                                                                        | 2022-04-19                                                                                                    |       |
|   |                      |                                                                                                    | MANUFACTURING                                                                                                    |       |
|   |                      | Activa Ingrediant                                                                                  |                                                                                                    |       |

Figure 11: Product Summary PDF

https://carpha.org/